Maintenance Link: <u>http://149.157.1.216/FacNet\_NUIM/log\_a\_call\_popup\_self\_service.asp</u>

When you go to the link, you will see the log a call window:

Please note you don't have to "log-in" to report a maintenance issue just click on the Spanner

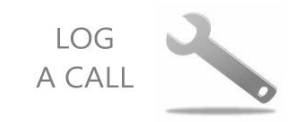

| 1: S<br>fro<br>ap                                                                                                    | Select your Complex- Courtyard, River<br>m the drop down menu. Once you ha<br>propriate area a list of buildings will a                                                                                       | r, Rye or Village<br>ve selected the<br>ppear                                                       |                                                                                                    |
|----------------------------------------------------------------------------------------------------|----------------------------------------------------------------------------------------------------|----------------------------------------------------------------------------------------------------|----------------------------------------------------------------------------------------------------|
| a Call - Microsoft Edge                                                                                                    |                                                                                                    |                                                                                                    | 1: Select your Building Name i.e.                                                                                                    |
| > 149.157.1.216/FacNet_NUIM/log_a_call_popup_self_service.asp                                                                                           |                                                                                                    |                                                                                                    | Alder, Avoca, Hargadon etc.                                                                                                    |
| Maynoo                                                                                                    | th University FM Syst                                                                                                    | em                                                                                                  |                                                                                                    |
| a a Call                                                                                                    |                                                                                                    |                                                                                                    |                                                                                                    |
| 9                                                                                                    |                                                                                                    |                                                                                                    |                                                                                                    |
| og a job with main<br>pcm.ie @maths.nui<br>lude your Apt/Roc<br>* Building/Block:                                                                       | cenance, please complete the details below Only the<br>m.ie @cs.nuim.ie @eeng.nuim.ie @thpys.nuim.ie @n<br>om number. For apartment jobs select the Building/                                                 | following email addresses<br>nay.ie @mu.ie @spcmail.ie<br>Block with chevrons (i.e. Rl              | are accepted: @num.ie @mumail.ie<br>. When completing the location field<br>VER APARTMENTS >>>).                                                                                                    |
| og a job with main<br>ocm.ie @maths.nui<br>ude your Apt/Roc<br>* Building/Block:                                                                        | enance, please complete the details below Only the<br>m.ie @cs.nuim.ie @eeng.nuim.ie @thpys.n im.ie @n<br>om number. For apartment jobs select the Building/<br>COURTYARD APARTMENTS >>>                      | following email addresses<br>nay.ie @mu.ie @spcmail.ie<br>Block with chevrons (i.e. Rl<br>Hall/Bloc | are accepted: @num.ie @mumail.ie<br>When completing the location field<br>VER APARTMENTS >>>).                                                                                                    |
| og a job with main<br>ocm.ie @maths.nui<br>ude your Apt/Roo<br>* Building/Block:<br>* Problem:                                                          | eenance, please complete the details below Only the<br>m.ie @cs.nuim.ie @eeng.nuim.ie @thpys.n<br>im.ie @m<br>number. For apartment jobs select the<br>Building/<br>COURTYARD APARTMENTS >>>                  | following email addresses<br>nay.ie @mu.ie @spcmail.ie<br>Block with chevrons (i.e. Rl<br>Hall/Bloc | are accepted: @num.ie @mumail.ie<br>When completing the location field<br>VER APARTMENTS >>>).<br>*<br>CEDAR HALL<br>2: Select your problem e.g.                                                                                                    |
| og a job with main<br>ocm.ie @maths.nui<br>ude your Apt/Roc<br>* Building/Block:<br>* Problem:<br>* Location:                                           | eenance, please complete the details below Only the<br>m.ie @cs.nuim.ie @eeng.nuim.ie @thpys.n im.ie @n<br>om number. For apartment jobs select the Building/<br>COURTYARD APARTMENTS >>><br>Select a Problem | following email addresses<br>nay.ie @mu.ie @spcmail.ie<br>Block with chevrons (i.e. Rl<br>Hall/Bloc | are accepted: @num.ie @mumail.ie<br>When completing the location field<br>VER APARTMENTS >>>).<br>*<br>*<br>CEDAR HALL<br>2: Select your problem e.g.<br>plumbing, heating.                                                                                                    |
| og a job with main<br>ocrn.ie @maths.nui<br>ude your Apt/Roc<br>* Building/Block:<br>* Problem:<br>* Location:<br>* Description:                        | cenance, please complete the details below Only the<br>m.ie @cs.nuim.ie @eeng.nuim.ie @thpys.n im.ie @n<br>om number. For apartment jobs select the Building/<br>COURTYARD APARTMENTS >>><br>Select a Problem | following email addresses<br>nay.ie @mu.ie @spcmail.ie<br>Block with chevrons (i.e. Rl<br>Hall/Bloc | are accepted: @num.ie @mumail.ie<br>When completing the location field<br>VER APARTMENTS >>>).<br>*<br>CEDAR HALL<br>2: Select your problem e.g.<br>plumbing, heating.<br>3: Give the location of the problem                                                                                                    |
| og a job with main<br>ocm.ie @maths.nui<br>ude your Apt/Roo<br>* Building/Block:<br>* Problem:<br>* Location:<br>* Description:<br>* Name:              | cenance, please complete the details below Only the<br>m.ie @cs.nuim.ie @eeng.nuim.ie @thpys.n im.ie @n<br>om number. For apartment jobs select the Building/<br>COURTYARD APARTMENTS >>><br>Select a Problem | following email addresses<br>nay.ie @mu.ie @spcmail.ie<br>Block with chevrons (i.e. Rl<br>Hall/Bloc | are accepted: @num.ie @mumail.ie<br>When completing the location field<br>VER APARTMENTS >>>).<br>*<br>CEDAR HALL<br>2: Select your problem e.g.<br>plumbing, heating.<br>3: Give the location of the problem<br>i.e. Apartments and room Number-                                                                                                   |
| og a job with main<br>pcm.ie @maths.nui<br>lude your Apt/Roc<br>* Building/Block:<br>* Problem:<br>* Location:<br>* Description:<br>* Name:<br>* Phone: | cenance, please complete the details below Only the<br>m.ie @cs.nuim.ie @eeng.nuim.ie @thpys.n im.ie @m<br>om number. For apartment jobs select the Building/<br>COURTYARD APARTMENTS >>><br>Select a Problem | following email addresses<br>nay.ie @mu.ie @spcmail.ie<br>Block with chevrons (i.e. Rl<br>Hall/Bloc | <ul> <li>are accepted: @num.ie @mumail.ie</li> <li>When completing the location field</li> <li>VER APARTMENTS &gt;&gt;&gt;).</li> <li>* CEDAR HALL</li> <li>2: Select your problem e.g. plumbing, heating.</li> <li>3: Give the location of the problem i.e. Apartments and room Number-Call without this information cannot be attended</li> </ul> |

I agree to a visit from Maintenance within the next three days between the hours of 10:00 and 18:00

□ Yes please go ahead

Please contact me to arrange

\* Required value

S Cancel >> Log the Call

Fill in the rest of the fields- please remember to include your name, contact number and that you must use your MU or SPCM email.

Only log one item at a time- each problem requires a separate maintenance request

To submit your request for maintenance, Click on Log the call